## Enrolling for Outage Alerts

1. Sign in or set up your account on SCE.com

2. Once signed in, click on Settings,

|                                                                                                    |                                        | ESPAÑOL 한국어 中文 TIÉNG VIỆT                           |  |
|----------------------------------------------------------------------------------------------------|----------------------------------------|-----------------------------------------------------|--|
| Energy for What's Ahead®                                                                                                    |                                        | Q Search                                            |  |
| Wildfire Assistance ×<br>If you are impacted by a recent wildfire and in need of assistance, please visit our <u>Disaster Support</u> page. For timely and accurate wildfire status updates and safety resources, please visit the <u>Assistance Center</u> page. |                                        |                                                     |  |
| PSPS Update ×<br>Customers in SCE service area may be affected by Public Safety Power shutoffs. More information is available at <u>sce.com/psps</u> .                                                                                                    |                                        |                                                     |  |
| My Account —                                                                                                    | My Account                             |                                                     |  |
| Billing & Payments                                                                                                    | Home > My Account                      |                                                     |  |
| Settings                                                                                                    |                                        |                                                     |  |
| Device Management                                                                                                    | My Account Overview                    |                                                     |  |
| Data Sharing & Download                                                                                                    |                                        |                                                     |  |
| Quick Services                                                                                                    |                                        |                                                     |  |
| Your Home                                                                                                    | Your Bill                              |                                                     |  |
| Your Business                                                                                                    | · · · · · · · · · · · · · · · · · · ·  | 2-20-135-9395                                       |  |
|                                                                                                    | Balance Due: <b>\$0.00</b>             |                                                     |  |
| Customer Support                                                                                                    | Manu Dill Con Dill Inconfe X           | Waya ta Pay New New New New New New New New New New |  |
| Partners & Vendors                                                                                                    | VIEW BIII See Biii Inserts > More      | ways to Fay / Pay Now /                             |  |
| Outage Center                                                                                                    | You are currently enrolled in Auto Pay |                                                     |  |

## Enrolling for Outage Alerts (cont.)

- 3. Clicking on theSettings will opensome new Options.Select Outage AlertPreferences
- 4. Finally, input your desired contact information for either email, texts or phone call notifications.

| My Account —                 | Preference Center                                                                                                    |                             |  |
|------------------------------|----------------------------------------------------------------------------------------------------|-----------------------------|--|
| Billing & Payments           | Home > My Account > Outage Alert Preferences                                                                                                    |                             |  |
| Settings —                   | Managa Alart Drofo                                                                                                    | roncos                      |  |
| Identity                     | Manage Alen Prelerences                                                                                                    |                             |  |
| Outage Alert Preferences     | Tell us how you would like to receive alerts.                                                                                                    |                             |  |
| CPP Notification Preferences |                                                                                                    |                             |  |
| Contact Information          | Outage Alerts                                                                                                    | ^                           |  |
| Security                     | You are receiving alerts for the following accounts and associated service locations:                                                                                                    |                             |  |
| Services                     |                                                                                                    |                             |  |
| Device Management            | and the second second sec | View Service Locations(1) > |  |
| Data Sharing & Download      |                                                                                                    |                             |  |
| Quick Services               | View / Edit Accounts                                                                                                    | Details 👻                   |  |
| Your Home                    | You will be alerted of outages in the following ways:                                                                                                    |                             |  |
| Your Business                | Email jaz******@gmail.com                                                                                                    | Ø                           |  |
| Customer Support             |                                                                                                    |                             |  |
| Partners & Vendors           | VOICE MIESSAGE NUNE                                                                                                    | Ľ                           |  |
|                              | Text Message NONE                                                                                                    | (JA)                        |  |